#### SHINES FINANCIAL TRAINING Relative Care Invoice Validation

August 2010

#### Au

Page 1

### SHINES RELATIVE CARE INVOICE VALIDATION GUIDE

## **A. Relative Care Invoices**

- 1. Required Documents
- 2. Click on Financial Tab  $\rightarrow$  Invoice Search Tab $\rightarrow$  Invoice Search Page

| Invoice Search     | - Microsoft Internet Explore     | er                      |                      |             |                        |          |            | - O X       |
|--------------------|----------------------------------|-------------------------|----------------------|-------------|------------------------|----------|------------|-------------|
| File Edit View     | Favorites Tools Help             |                         |                      |             |                        |          |            |             |
| 🌏 Back 🔹 🕥         | - 💌 😰 🏠 🔎 se                     | arch 🤺 Favorites        | 😧 🔗 🍹                | 🛛 • 🔜 🎎     | -83                    |          |            |             |
| Address 🥘 https:// | /shines.dhr.state.ga.us/financia | ls/InvoiceSearch/displa | yInvoiceSearch?taskC | D=NULL      |                        |          | 💌 🔁 Go 🛛 I | .inks » 🍕 🗸 |
| SHI 🛠              | NES                              |                         |                      | Log Off     | ? 🗋 🛷 IDS              | GHP      |            | <u>_</u>    |
| My Tasks           | Case 5                           | Bearch F                | inancial             | Reports Re: | sources                |          |            |             |
| Contract Invoice   | e   Payment   Payment   Cr       | unty Budget Limit       | TCM Claims           |             |                        |          |            |             |
| Searc              | h Approval History               | Santy Badget Einit      |                      |             |                        |          |            |             |
| User Name:         | Falcon Corpelia                  |                         |                      |             |                        |          |            |             |
|                    |                                  | Inve                    | ice Search           |             | ‡ conditionally requir | ed field |            |             |
|                    |                                  |                         |                      |             |                        |          |            |             |
| Invoice Search     |                                  |                         |                      |             |                        |          |            |             |
| Invoice ID:        |                                  | Contract ID:            |                      | Resource II | D:                     |          |            |             |
| Type:              | All                              | Phase:                  | All                  | 🗾 🛨 Region: | Region 17 💌            |          |            |             |
| ‡ Invoice Month:   | 9                                | ‡ Invoice Year:         | 2007                 | County:     |                        | -        |            |             |
|                    |                                  |                         |                      |             | Sei                    | arch     |            |             |
|                    |                                  |                         |                      |             |                        |          |            |             |
|                    |                                  |                         |                      |             | -                      |          |            |             |
|                    |                                  |                         |                      |             |                        |          |            |             |
|                    |                                  |                         |                      |             |                        |          |            |             |
|                    |                                  |                         |                      |             |                        |          |            |             |
|                    |                                  |                         |                      |             |                        |          |            |             |
|                    |                                  |                         |                      |             |                        |          |            |             |
|                    |                                  |                         |                      |             |                        |          |            |             |
|                    |                                  |                         |                      |             |                        |          |            |             |
|                    |                                  |                         |                      |             |                        |          |            |             |
|                    |                                  |                         |                      |             |                        |          |            |             |
| Vour Session 1150  | Time Out In 20154                |                         |                      |             |                        |          | A Jahana   | <u> </u>    |
|                    |                                  | 1 🗢 🕞                   |                      | [ma [       |                        |          |            |             |

- 3. Enter Resource ID# (if looking for 1 resource at a time)
- 4. Click Type drop down menu
- 5. Choose Relative Care
- 6. Click Phase drop down menu
- 7. Choose Validation Pending or Blank

Note: Relative Care invoices are generated with the status Validation Pending.

- 8. Select Region "Your Region"
- 9. System Defaults to Current Service Month
- 10. System Defaults to Current Year

Note: If you are paying a previous month you must enter that service

#### SHINES FINANCIAL TRAINING Relative Care Invoice Validation month and year.

August 2010

- 11. Click County drop down menu (if looking for 1 county at a time)
- 12. Click on SEARCH button and scroll down for Search Results

| Invoice Search     |                       |                  |                |               |             |                     |
|--------------------|-----------------------|------------------|----------------|---------------|-------------|---------------------|
| ‡ Invoice ID:      |                       | Contract ID:     |                | Res           | ource ID:   |                     |
| Туре:              | Relative Care Subsid  | dy 🐱 Phase:      | Validation Pen | ding 🔽 🛛 🛊 Re | egion: Re   | gion 5 🛛 😽          |
| Invoice Month:     | 8                     | ‡ Invoice Ye     | ar: 2010       | Cou           | inty:       | *                   |
| ‡ Client Person ID | :                     |                  |                |               |             |                     |
|                    |                       |                  |                |               |             | Search              |
|                    |                       |                  |                |               | 0           |                     |
|                    |                       |                  |                |               | Scroll to   | r more information> |
| Invoice ID         | Туре                  | Client Name      | Submitted Date | UAS Codes     | Contract ID | Phase               |
| 0 17240742         | Relative Care Subsidy | Teague,Sephiro J |                | 553           | 16804418    | Validation Pendir   |
| O <u>17240751</u>  | Relative Care Subsidy | Turner,Briana    |                | 553           | 16804418    | Validation Pendi    |
| O <u>17240756</u>  | Relative Care Subsidy | Turner, Christin |                | 553           | 16804418    | Validation Pendi    |
| O <u>17240760</u>  | Relative Care Subsidy | Turner,Emmanuel  |                | 553           | 16804418    | Validation Pendii   |
|                    |                       |                  |                |               |             |                     |

13. Click on the Invoice ID hyperlink and verify the Client/Child's name and resource on the invoice page.

| Invoice ID:<br>Invoice Phase:                                                                                                    | 1724074:<br>VLP      | 2                                               |              | In            | ivoice                |       |                                                             |                                                           |                                           | ;                                         | * required fiel |
|----------------------------------------------------------------------------------------------------|----------------------|-------------------------------------------------|--------------|---------------|-----------------------|-------|-------------------------------------------------------------|-----------------------------------------------------------|-------------------------------------------|-------------------------------------------|-----------------|
| Contract Inform                                                                                                    | nation               |                                                 |              |               |                       |       |                                                             |                                                           |                                           |                                           |                 |
| * Contract ID:<br>Resource Name<br>Vendor ID:<br>* Region:                                                                         | :                    | 16804418<br>Ellison, Debora<br>5994<br>Region 5 | ah           |               | Resource<br>* County: | ID:   | 1680<br>Cla                                                 | )2087<br>rke                                              |                                           |                                           | ~               |
| Invoice Inform                                                                                                    | ation                |                                                 |              |               |                       |       |                                                             |                                                           |                                           |                                           |                 |
| * Invoice Specifi<br>* Type:<br>* Month:<br>Submit Date:<br>Check Date:<br>Check Number:<br>Invoice Contact:<br>Provider Invoice I | c Adjustm<br>Number: | Relative (<br>8<br>Manual                       | Care Subsidy | Not Adjust    | 2010                  |       | ✓ Invoice * Receive Claimed A Valid Amo Check Am Approval S | e Ready:<br>d Date:<br>mount:<br>unt:<br>ount:<br>Status: | for Valid<br>08/<br>\$ 3:<br>\$ 0<br>\$ 0 | ation<br>13/2010<br>55.25<br>0.00<br>0.00 |                 |
|                                                                                                    |                      |                                                 |              |               |                       |       |                                                             |                                                           |                                           |                                           | Save            |
| Delivered Serv                                                                                                    | vice List            |                                                 |              |               |                       |       |                                                             |                                                           | Scroll 1                                  | for more                                  | information>    |
| Rejectio                                                                                                    | on I                 | Person ID                                       | Name 🔻       |               | CSLI                  | Svc 🔻 | UT                                                          | Cnty                                                      | Мо                                        | •                                         | Yr              |
| 0                                                                                                    |                      | 10666134                                        | Teaque,Sep   | <u>hiro J</u> | 13                    | 55301 | APC                                                         | 059                                                       | 8                                         |                                           | 2010            |

- 14. Under Delivered Service List Section scroll across by moving the arrow at the bottom of the page to the right and check the UAS code, daily rate, # of days and total dollar amount against the Relative Care List.
- 15. If there are additional costs to be paid go to next step,

| Page 2 |
|--------|
|--------|

#### SHINES FINANCIAL TRAINING Relative Care Invoice Validation otherwise, go to Step 17.

🚈 Delivered Service Detail - Microsoft Internet Explorer \_ <u>8 ×</u> View Favorites Tools Heli Edit 10 🕁 Back 🔹 🤿 🗸 🙆 🖓 🖓 Search 📾 Favorites 🛞 Media 🧭 🔂 🔹 🊍 Address 🕘 https://167.193.157.252:4452/financials/Invoice/displayInvoice Log Off ? 🗋 🛷 IDS GHP SHINES Training My Tasks Case Search Financial Contract | Invuice | Payment | Payment | County Budget Limit | TCM Claims Invoice Involce ID: Invoice Phase 5600060 PRB \* required field Delivered Service Detail **Delivered Service** \* Month: \* Person ID: Г \* Year \* Service: • -County: Validate Name CSLI \* UI: Г t Rate 0.00 0.00 Quantity: Fee Paid: \$ 0.00 Item Total \$ 0.00 🔄 Your Session Will Time Out In 29:54 🔒 🥹 Internet 🍕 Start 🛛 🛃 📀 🧔 🇐 🐝 ENovell WebAccess (Karen... 2:37 PM 🕗 Resource Detail Microso... 🛛 🖶 REDBARON SHINE RCS Invoice Guide ...

> Click the ADD button listed under Delivered Service List →Delivered Service Detail

- a. The Person ID will pre-populate from the Invoice Page
- b. Enter Service Month
- c. Enter Service Year
- d. Select County from the pull down menu
- e. Select Service Type from the pull down menu
- f. Click on Validate and verify the child's name
- g. Select UT from the pull down menu
- h. Enter Rate
- i. Enter Quantity and check Item Total
- j. Click on SAVE button.
- 17. Enter Received Date
- 18. Enter Claimed Amount.
- 19. Click "Ready for Validation"
- 20. Click SAVE

August 2010

#### SHINES FINANCIAL TRAINING Relative Care Invoice Validation

August 2010

# **B.** Invoices with Duplicate Line Items

- 1. Required Documents
- 2. Click on Financial Tab  $\rightarrow$  Invoice Search Tab $\rightarrow$  Invoice Search Page

| Tousico Foarch Microsoft Internet Fu   | nlovov                                                   |                                |                     |
|----------------------------------------|----------------------------------------------------------|--------------------------------|---------------------|
| File Edit View Eavorites Tools H       | aln                                                      |                                |                     |
|                                        | sh Gillemovites (Mendia (Mail R A ref F                  |                                |                     |
|                                        |                                                          | E                              |                     |
| Anness ( nups://167.193.157.252:4452/i | inanciais/invoicesearch/uispiayinvoicesearch/caski±b≡ikc |                                |                     |
| SHINES .                               | Training                                                 | Log Off ? 🗋 🛷 IDS GHP          | <u></u>             |
| My Tasks Case                          | Search Einancial Repo                                    | orts Resources                 |                     |
| Payment   Payment   Payment            |                                                          |                                |                     |
| Contract Search Approval History       | County Budget Limit   TCM Claims                         |                                |                     |
|                                        |                                                          |                                |                     |
| User Name: Chandler,Barbara            |                                                          | ‡ conditionally required field |                     |
|                                        | Invoice Search                                           |                                |                     |
| Investore Connects                     |                                                          |                                |                     |
| Invoice Search                         |                                                          |                                |                     |
| Invoice ID:                            | Contract ID:                                             | Resource ID:                   |                     |
| Type: All                              | Phase: All                                               | ‡ Region: Region 17 💌          |                     |
| ↓ Invoice Month: 12                    | ↓ Invoice Year: 2007                                     | County:                        |                     |
|                                        |                                                          | Search                         |                     |
|                                        |                                                          |                                |                     |
|                                        |                                                          |                                |                     |
|                                        |                                                          |                                |                     |
|                                        |                                                          |                                |                     |
|                                        |                                                          |                                |                     |
|                                        |                                                          |                                |                     |
|                                        |                                                          |                                |                     |
|                                        |                                                          |                                |                     |
|                                        |                                                          |                                |                     |
|                                        |                                                          |                                |                     |
|                                        |                                                          |                                |                     |
|                                        |                                                          |                                |                     |
| Vour Session Will Time Out In 29:38    |                                                          |                                | 🔼 🎒 Internet        |
|                                        |                                                          |                                |                     |
|                                        | 🛛 🔄 Novell WebAccess (Karen 🛛 🙆 status: Connecte         | d   VPN                        | 🚱 🛋 🔕 🗐 🚜 - 2-27 DM |

- 3. Enter Resource ID#
- 4. Click Type drop down menu
- 5. Choose Relative Care
- 6. Click Phase drop down menu
- 7. Choose Validation Pending
- 8. Select Region "Your Region"
- 9. Enter service month
- 10. Enter service year
- 11. Click County drop down menu (if looking for 1 county at a time)
- 12. Click on SEARCH button and scroll down for Search Results
- 13. Click on the Invoice ID hyperlink and verify the child's name and vendor, program and amount.
- 14. Invoice shows 2 line items for the same or incorrect program, entitlement code, and amount.

| Invoice mormatio                                            | ustment:                          | Not Adjustre                                  | ient V                                | Invoice Read                                       | for Validation                   |                                    |                          |
|-------------------------------------------------------------|-----------------------------------|-----------------------------------------------|---------------------------------------|----------------------------------------------------|----------------------------------|------------------------------------|--------------------------|
| Invoice Specific Ad<br>Type:                                | Foster Care                       | NotAujusti                                    | V                                     | * Received Date:                                   | Tor validation                   |                                    | -                        |
| Month:                                                      | 7                                 | * Year:                                       | 2010                                  | Claimed Amount                                     | \$ 0.00                          |                                    |                          |
| ubmit Date:<br>heck Date:<br>heck Number:<br>voice Contact: |                                   |                                               |                                       | Valld Amount:<br>Check Amount:<br>Approval Status: | \$ 0.00<br>\$ 0.00               |                                    |                          |
| rovider Invoice Num                                         | ber:                              |                                               |                                       |                                                    |                                  |                                    |                          |
|                                                             |                                   |                                               |                                       |                                                    |                                  |                                    |                          |
|                                                             |                                   |                                               |                                       |                                                    |                                  | Si                                 | ave                      |
|                                                             |                                   |                                               |                                       |                                                    |                                  | Si                                 | ave                      |
| oster Care List                                             |                                   |                                               |                                       |                                                    | Scroll for me                    | Si<br>ore informat                 | ave                      |
| oster Care List<br>Rejection                                | Person ID                         | Name 🔻                                        | Resource                              | ID 🔻                                               | Scroll for mo                    | Si<br>ore informat<br>Year         | ave<br>tion><br>Fro      |
| oster Care List<br>Rejection                                | Person ID<br>17204001             | Name 🔻                                        | Resource<br>9700709                   | ⊧ID ▼                                              | Scroll for me<br>Month<br>7      | Si<br>ore informat<br>Year<br>2010 | tion><br>Fro<br>1        |
| oster Care List<br>Rejection                                | Person ID<br>17204001<br>17204001 | Name 🔻<br>Alexander Chyna<br>Alexander, Chyna | <b>Resource</b><br>9700709<br>9700709 | ID 🔻                                               | Scroll for me<br>Month<br>7<br>7 | Year<br>2010<br>2010               | ave<br>tion><br>Fro<br>1 |
| oster Care List<br>Rejection                                | Person ID<br>17204001<br>17204001 | Name V<br>Alexander.Chyna<br>Alexander.Chyna  | <b>Resource</b><br>9700709<br>9700709 | ID ▼                                               | Scroll for me<br>Month<br>7<br>7 | Year<br>2010<br>2010               | tion><br>Fro<br>1        |
| Rejection                                                   | Person ID<br>17204001<br>17204001 | Name V<br>Alexander.Chvna<br>Alexander.Chvna  | <b>Resource</b><br>9700709<br>9700709 | :ID ▼                                              | Scroll for mo<br>Month<br>7<br>7 | Year<br>2010<br>2010               | ion><br>Fro<br>1         |
| oster Care List<br>Rejection                                | Person ID<br>17204001<br>17204001 | Name V<br>Alexander Chyna<br>Alexander, Chyna | <b>Resource</b><br>9700709<br>9700709 | : ID 🔻                                             | Scroll for mo<br>Month<br>7<br>7 | Year<br>2010<br>2010               | tion><br>Fro<br>1        |

- 15. Click on radio button on  $2^{nd}$  line item and click on delete
- 16. Click Save
- 17. On Invoice Detail page, enter Received Date.
- 18. Enter Claimed Amount.
- 19. Click <u>"Ready for Validation</u>"
- 20. Click SAVE.

## NOTE: ALL RELATIVE CARE INVOICES ARE GENERATED WITH VALIDATION PENDING. IF YOU NEED TO CORRECT ON THE SECOND DAY YOU MUST HAVE THE INVOICE RESET BY THE APPROVING SUPERVISOR.

## DUPLICATE INVOICES: THE INCORRECT INVOICES MUST BE DISAPPROVED INORDER TO PROCESS THE CORRECT INVOICE. THIS USUALLY OCCURS DUE TO AN OUT OF STATE INVOICE.